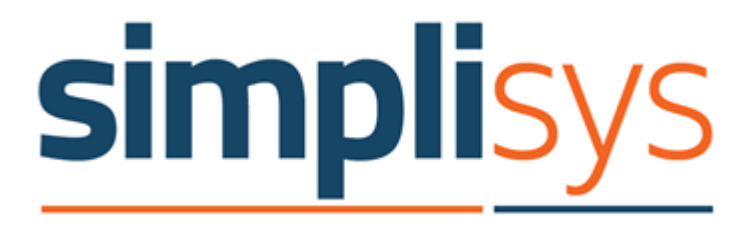

# **Enterprise Enhancements**

Version 5.1 Date: 14<sup>th</sup> November 2016

Tel: 01275 240500

Fax: 01275 240501 sales@simplisys.co.uk www.simplisys.co.uk

# Documentation for Simplisys Service Desk Enterprise Enhancements

Version 5.1 of the Simplisys Service Desk includes changes to the Creation and use of email templates and additional fine grained permissions in Incident edit and Classify.

These changes are designed to further improve the Enterprise capabilities of the Service Desk.

The new Group specific email templated allow you to tailor email templates for specific groups. This allows different departments or internal support groups to have specific email templates.

# Group Specific Email Templates

Group specific email templates are ordinary templates that have been linked to one or more groups. This feature allow you to set up different email templates that are available for use in calls assigned to different groups within the system.

Not only does this allow you to tailor the emails that are sent from calls assigned to these groups but to also define which email address the email is sent from.

For example, a group set up to manage 'HR' calls for example could be sent from the HR\_Support@ email address while a facilities ticket could generate emails that are sent from the Facilities Support@ email address.

The linking of email templates to one or more groups is done within the template definition by clicking on the 'Groups' Tab.

By default, new email templates are automatically linked to all available groups and to save a template it must be linked to at least one group.

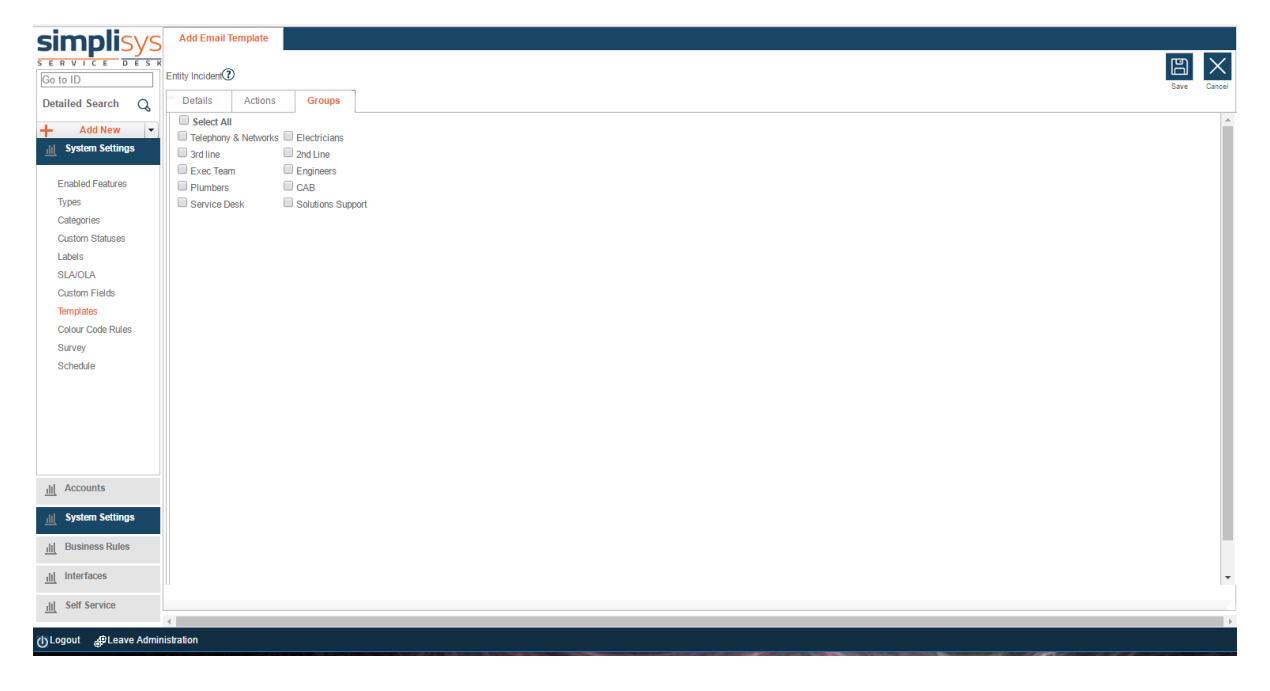

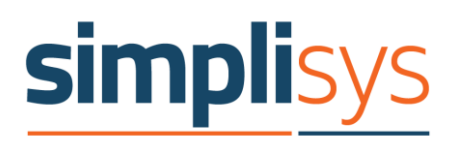

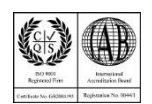

# Creating Group Specific Email Templates

When a new template is created, it will be automatically linked to all the available groups.

If you wish to restrict the template's availability to only certain groups simply check the boxes next to the groups required. In this case for example the template will only be available for calls that are in the '3<sup>rd</sup> Line' Group.

| Add Email Template                                                                                                    |            |                   |              |  |  |  |  |
|----------------------------------------------------------------------------------------------------|------------|-------------------|--------------|--|--|--|--|
| Entity Incident                                                                                                    | )          |                   |              |  |  |  |  |
| Details                                                                                                    | Actions    |                   | Groups       |  |  |  |  |
| Select All                                                                                                    |            |                   |              |  |  |  |  |
| Telephony                                                                                                    | & Networks |                   | Electricians |  |  |  |  |
| Interpretation of the second second secon |            | 2nd Line          |              |  |  |  |  |
| Exec Tean                                                                                                    | 1          | Engineers         |              |  |  |  |  |
| Plumbers                                                                                                    |            | CAB               |              |  |  |  |  |
| Service De                                                                                                    | esk        | Solutions Support |              |  |  |  |  |
|                                                                                                    |            |                   |              |  |  |  |  |

You must select at least one group to be able to save the template.

To modify a template that is currently available to be used for incidents in a specific group to be available for all groups you should select 'Select All' from the groups tab.

| ; | Add Email 1                                                                                                    | Template               |                                              |                                                                |      |
|---|----------------------------------------------------------------------------------------------------|------------------------|----------------------------------------------|----------------------------------------------------------------|------|
| č | Entity Incident                                                                                                    | )                      |                                              |                                                                | _    |
|   | Details                                                                                                    | Actions                |                                              | Groups                                                         |      |
|   | <ul> <li>Select All</li> <li>Telephony</li> <li>3rd line</li> <li>Exec Tean</li> <li>Plumbers</li> <li>Service D</li> </ul> | & Networks<br>n<br>esk | <b>Y</b><br><b>Y</b><br><b>Y</b><br><b>Y</b> | Electricians<br>2nd Line<br>Engineers<br>CAB<br>Solutions Supp | port |

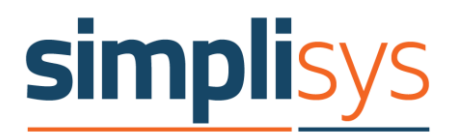

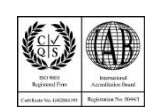

#### Group Specific Default Email templates

In addition to making specific email templates available to only limited groups it is possible to make an email template, that is available to a group, the default template to use for that group for a given action.

For example, the HR group could have a different default template for the add update action that the Finance group, even though they may have the same templates available to them.

You can set up the group specific default email template to use from the 'Default Email Templates' Tab.

| simplisvs                       | Email | Templates   | Default Email Templates | System Settings | Survey Templates | Workflow Template |                           |       |             |       |
|---------------------------------|-------|-------------|-------------------------|-----------------|------------------|-------------------|---------------------------|-------|-------------|-------|
| Go to ID                        |       |             |                         |                 |                  |                   |                           |       | +           | Édit  |
| Detailed Search Q               | Group | All         | ¥                       |                 |                  |                   |                           |       |             | - 1   |
| + Add New ▼ Jil System Settings |       | Entity Name | Action Name             |                 | Group            |                   | Default Template          |       |             | -1    |
|                                 |       | Problem     | ResolveAction           |                 |                  |                   | Problem Quick Email       |       |             |       |
| Enabled Features                |       | Task        | AddUpdateAction         |                 |                  |                   | Update Task Action        |       |             | - 1   |
| Types                           |       | Incident    | 3rdPartyLogAction       |                 |                  |                   | 3rd line incident updated |       |             |       |
| Custom Statuses                 |       | Incident    | 3rdPartyLogAction       |                 | Electricians     |                   | 3rd line incident updated |       |             | - 1   |
| Labels                          |       | Incident    | AutoIncomingEmailF      | leplyAction     |                  |                   | Auto Reply                |       |             |       |
| SLA/OLA                         |       | Incident    | AddUpdateAction         |                 |                  |                   | Classify Action           |       |             | - 1   |
| Custom Fields                   |       | Incident    | AddUpdateAction         |                 | Electricians     |                   | Classify Action           |       |             |       |
| Templates<br>Colour Code Rules  |       | Incident    | SaveAction              |                 |                  |                   | Add New Incident          |       |             | - 1   |
| Survey<br>Schoolde              |       | Incident    | ResolveAction           |                 |                  |                   | Resolve Action            |       |             |       |
| III Business Rules              |       | 1 N N       | Page size: 10           |                 |                  |                   |                           | Q itz | ame in 1 na | 2005  |
|                                 |       |             | 1 496 355. 10           |                 |                  |                   |                           | 5 10  | mani i pa   | 903 - |
| III Sen Service                 |       |             |                         |                 |                  |                   |                           |       |             |       |

Simply select All Groups from the Group drop down to make that the base default template for that action.

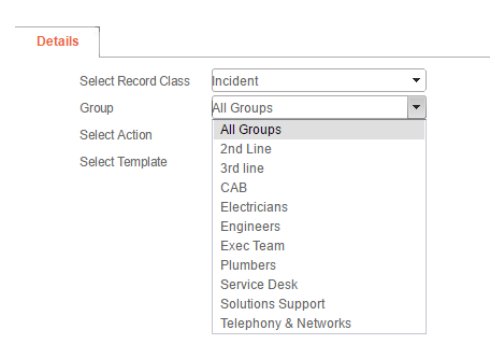

This template will then be used as the default for that action when no group specific default has been set up.

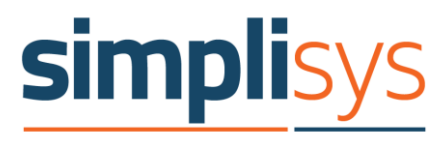

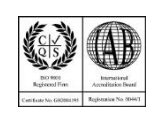

To override this base default template for a given group and action simply select the default template to use and set the group to which that applies from the Group dropdown and action from the Select Action dropdown.

| Select Record Class | Incident        | • |
|---------------------|-----------------|---|
| Group               | Electricians    | - |
| Select Action       | AddUpdateAction | • |
| Select Template     | Classify Action | • |

# Using Group Specific Email Templates

When sending an email from within an incident the system will allow the user to select email templates that have been assigned to the group the call is currently assigned to and the action being done.

For example where an 'Add Update' is being performed on an incident in the 3<sup>rd</sup> line group the template assigned to that group and action '3<sup>rd</sup> line Incident updated' in this case is displayed in the selection list.

| S Add Update                                                                                                    |                                                                                                    |        |
|----------------------------------------------------------------------------------------------------|----------------------------------------------------------------------------------------------------|--------|
| S Add Update Action By Action Date\Time Change Status Private Effort First Response Send Email Email Template Review Email Notes | steve p         04.11.2016 12:02         0       HH         10       MM         ✓         Classify Action       ✓         3rd line incident updated         Add Update Facilities         Classify Action | T<br>T |
| Save Cancel Cre                                                                                                    | ate New Display Detail                                                                                                    | /      |

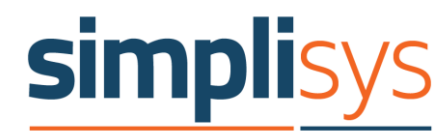

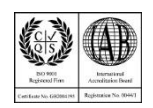

| · · · · · ·       |       |             | 1                       |                 | 0 1              | ,                 |                           |
|-------------------|-------|-------------|-------------------------|-----------------|------------------|-------------------|---------------------------|
| simplisvs         | Email | Templates   | Default Email Templates | System Settings | Survey Templates | Workflow Template |                           |
| Go to ID          | č     |             |                         |                 |                  |                   |                           |
| Detailed Search Q | Group | All         | •                       |                 |                  |                   |                           |
| Add New           |       | Entity Name | Action Name             |                 | Group            |                   | Default Template          |
|                   |       | Problem     | ResolveAction           |                 |                  |                   | Problem Quick Email       |
| Enabled Features  |       | Task        | AddUpdateAction         |                 |                  |                   | Update Task Action        |
| Types             |       | Incident    | AddUpdateAction         |                 | 3rd line         |                   | 3rd line incident updated |
| Categories        |       | Incident    | 3rdPartyLogAction       |                 |                  |                   | 3rd line incident updated |
| Labels            |       | Incident    | AutoIncomingEmail       | ReplyAction     |                  |                   | Auto Reply                |
| SLA/OLA           |       | Incident    | SaveAction              |                 |                  |                   | Add New Incident          |
| Custom Fields     |       | Incident    | ResolveAction           |                 |                  |                   | Resolve Action            |
| Templates         |       |             |                         |                 |                  |                   |                           |
| Colour Code Rules |       |             |                         |                 |                  |                   |                           |
| Survey            |       |             |                         |                 |                  |                   |                           |

#### If that template is additionally set as the default for that group and action, as below

it will automatically be selected as the default template to use.

| S Add                                         | l Update                         |                                                                                      |     |
|-----------------------------------------------|----------------------------------|--------------------------------------------------------------------------------------|-----|
| Action<br>Action<br>Chang<br>Privat<br>Effort | By<br>Date\Time<br>e Status<br>e | steve p           04.11.2016 12:09           0           0           HH           10 | T   |
| Send I<br>Email<br>Revie                      | Email<br>Template<br>v Email     | Ø<br>βrd line incident updated ▼                                                     |     |
| Notes                                         |                                  |                                                                                      | ABC |

Schedule

### Restricting changes to Location and Organisation

In normal operation, a user can amend the organisation and location an incident is linked to when classifying a call. However it maybe that this ability needs to be restricted.

A system setting is available, by calling the Simplisys support team, that will disable access to those fields in the classify or add new actions for users that are not admins and do not have Edit permission.

In these cases the fields are display only with no ability for the user to change them.

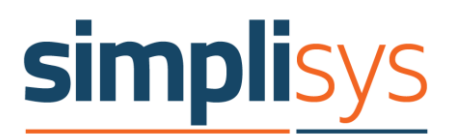

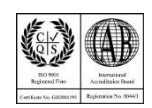

#### Add New

| Add Incident   | ts         |               |            |
|----------------|------------|---------------|------------|
| Quick Incident |            | •             |            |
| Details        | Properties | Custom Fields | Solutions  |
|                | Contact I  | Details       |            |
| Contact        | Peter De   | emo           | () ? 🔥 VIP |
| Department     | Wareho     | use           | 00         |
| Location       | N100       |               |            |
| Phone          | 01275 2    | 40512         |            |
| E-mail         | peter@d    | lemo.com      |            |
|                |            |               |            |
| Group          | Electricia | ans           | <b>•</b>   |
| Owner          | Ronny      |               | <b>~</b>   |
|                |            |               |            |

#### Classify

| Edit Incident              | S          |               |           |     |
|----------------------------|------------|---------------|-----------|-----|
| ID I1367<br>Quick Incident |            | •             |           |     |
| Details                    | Properties | Custom Fields | Solutions | ~~~ |
|                            | Contact I  | Details       |           | ·   |
| Contact                    | Charlie    | Windsor       | ()        | 0   |
| Department                 | Simplis    | ys Ltd        | @∆        |     |
| Location                   | M101       |               | VIP       |     |
| Phone                      | 01275 2    | 40500         |           |     |
| E-mail                     | charlie@   | )windsor.com  |           |     |
| Group                      | Electricia | ans           | •         |     |
| Ownor                      | Ronny      |               | •         |     |

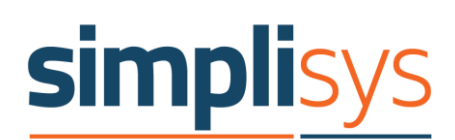

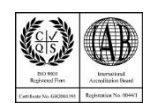